## HƯỚNG DẪN CÁCH CẬP NHẬT THÔNG TIN TRÊN PHẦN MỀM MỘT CỬA

+ Bước 1: Đăng nhập trang studen.uet.vnu.edu.vn

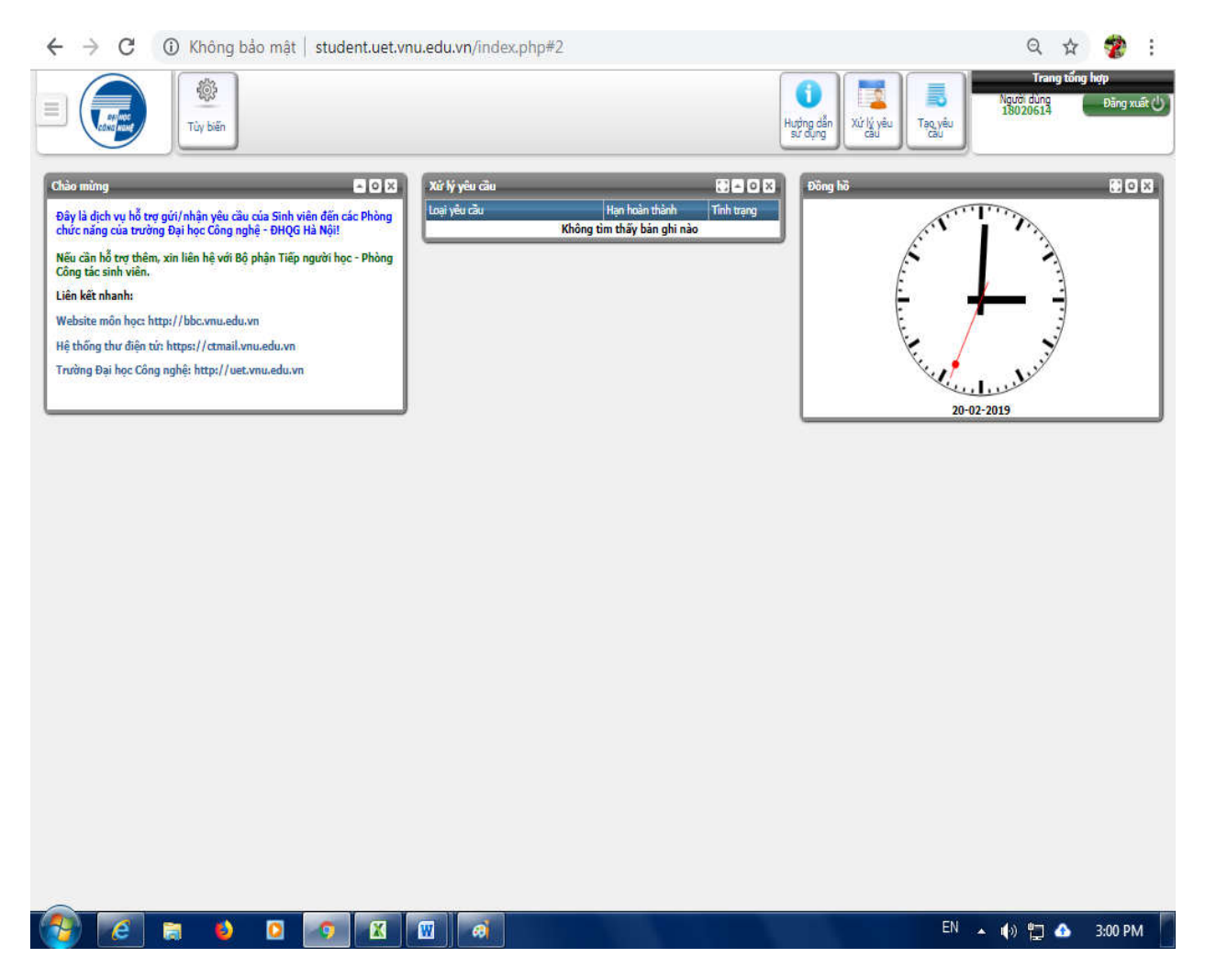

+ Bước 2: Vào phần tạo yêu cầu chọn mục số 18 ( Cập nhật Hồ sơ )

| 1. Giây chứng nhận<br>2. Cấp bảng điểm                                                                                                    |                       | Cập nhật hồ sơ                                                                  |  |
|----------------------------------------------------------------------------------------------------|-----------------------|---------------------------------------------------------------------------------|--|
| 3. Hoãn thi<br>4. Yang lại bài thi                                                                                                    |                       |                                                                                 |  |
| <ol> <li>Xein la bartin</li> <li>Hoăn nộp học phí</li> <li>Mượn hỗ sơ</li> <li>Xé chiếc học giảo ở bải</li> </ol>                                    | Lý do:                |                                                                                 |  |
| 8. Xác nhận trợ cap xa nội<br>8. Xác nhận vay vốn ngân                                                                                               | Số CMND:              | Ngày cấp: dd/mm/yyyy Nơi cấp (Tính):                                            |  |
| hàng chính sách xã hội<br>9. Cấp lại thẻ sinh viên<br>10. Cấp giãy chứng nhận tốt<br>nghiệp tạm thời<br>11. Nghỉ học có thời hạn<br>12. Tiến tục học | Ánh thẻ(01 ảnh, 4x6): | *Têp: Chọn tếp Không có tếp nào được chọn<br>UPLOAD<br>* denotes required field |  |
| 13. Xin thôi học                                                                                                    |                       |                                                                                 |  |
| 14. Xác nhận đi nước ngoài<br>15. Chứng nhận các ng mận                                                                                              |                       |                                                                                 |  |
| 15. Chúng miện đơn đề nghị<br>cấp tiền hỗ trợ miễn giảm<br>học phí                                                                                   |                       |                                                                                 |  |
| 17. Đề nghị làm vẻ xe buýt                                                                                                    |                       |                                                                                 |  |
| 18. Cập nhật hồ sơ                                                                                                    |                       |                                                                                 |  |
| nọc phí<br>17. Đề nghị làm vé xe buýt<br>18. Cập nhật hồ sơ<br>19. Đánh giá phần mềm                                                                 |                       |                                                                                 |  |

## + Bước 3: Ấn vào mục số 18 (Cập nhật Hồ sơ)

Chú ý: Sinh viên (nhập học từ sau 2018) làm thẻ tích hợp cần vào mục Cập nhật hồ sơ để cập nhật ảnh thẻ và thông tin về CMTND trước khi thực hiện mục này.

Sinh viên cần điền đầy thông tin về Nghành học, Khoa, Lớp trong phần Lý do, đính kèm 1 ảnh 3X4 ( tên file ảnh ghi Họ tên – không dấu) sau đó nhấn Lưu.